# <u>CAMPUS INNOVA</u> <u>MORATALAZ</u>

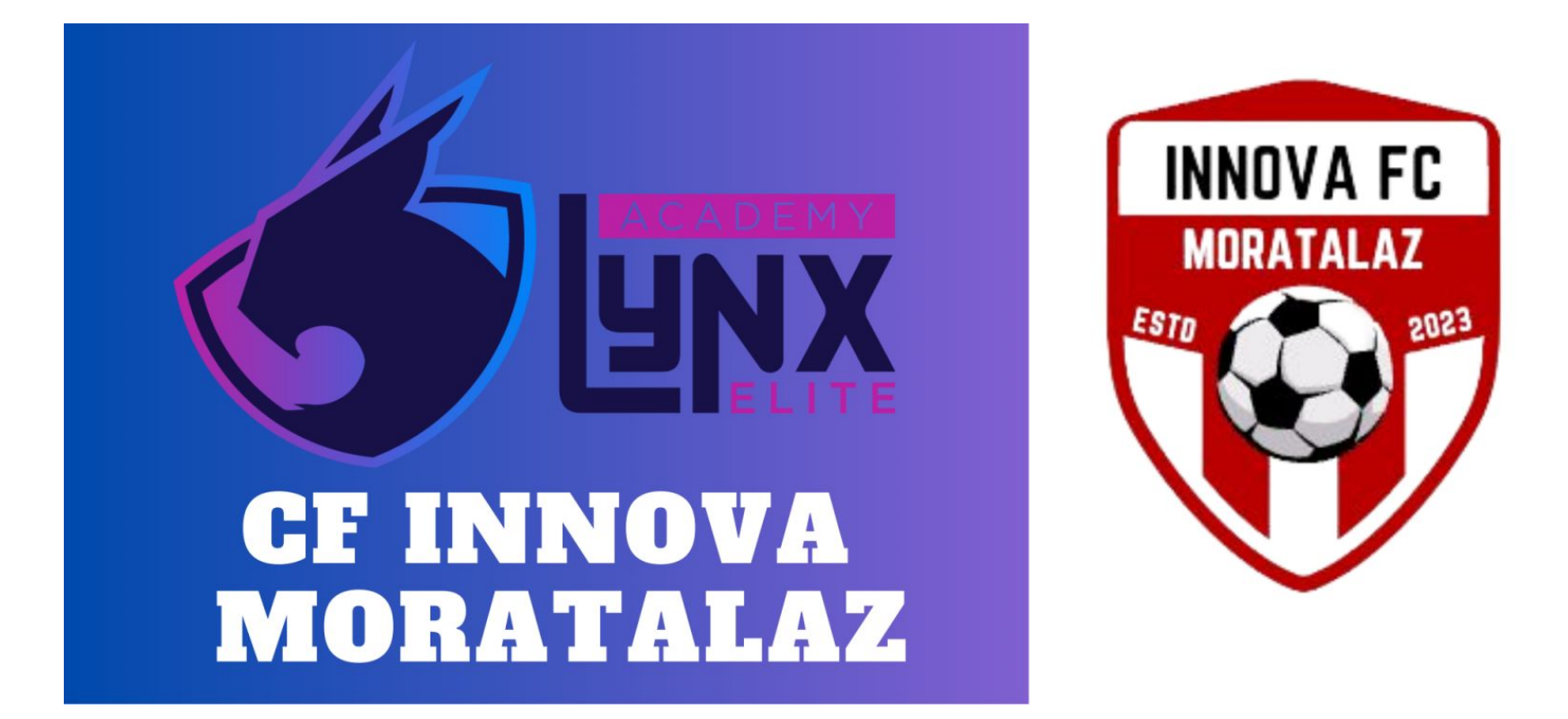

**TUTORIAL INSCRIPCIÓN** 

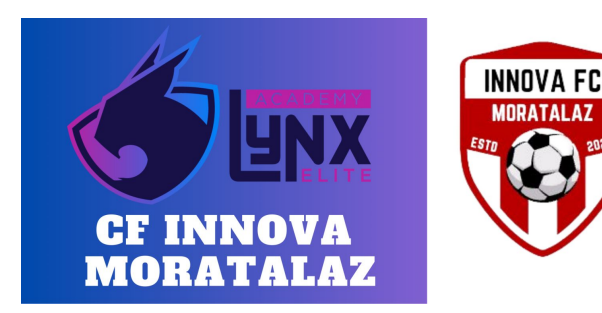

## CAMPUS INNOVA MORATALAZ

### **INSCRIPCIÓN POR PLATAFORMA ONLINE**

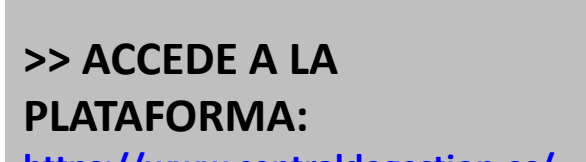

https://www.centraldegestion.es/

>> CLICA SOBRE "¿ERES NUEVO¿ REGISTRATE"

0

>> CLICA EL BOTÓN VERDE "REGISTRARME" Y EN LA VENTANA EMERGENTE CLICA EL BOTÓN "CREAR UNA CUENTA"

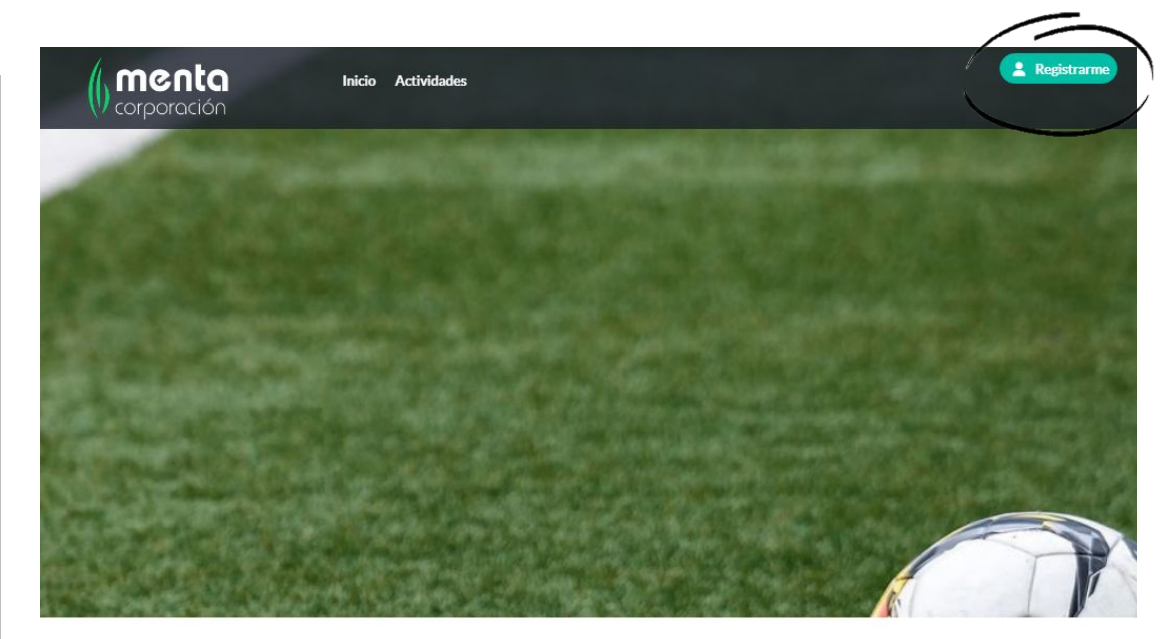

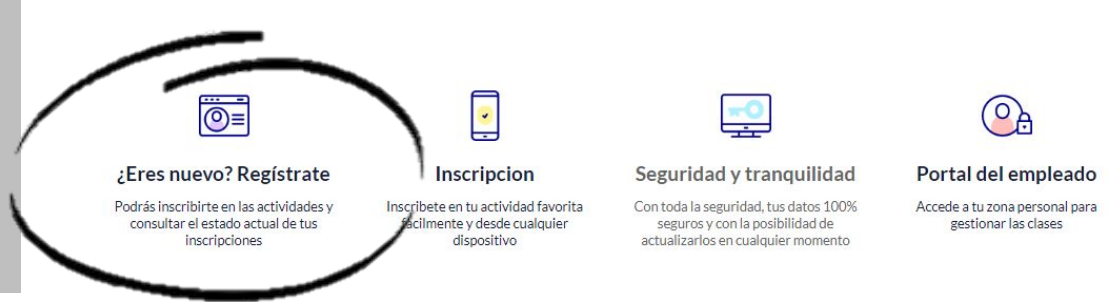

| Registro padre madre o tutor                                                                                                    | tegistrame 2                                                                                                    |
|----------------------------------------------------------------------------------------------------|----------------------------------------------------------------------------------------------------|
| (i) Si desea inscribir un menor lo podrá hacer en el siguiente paso, primero debe registrarse como tutor                                                                                                    | EN LA NUEVA VENTANA QUE APARECERÁ:                                                                                                    |
| 1 - Datos personales         DNI       X0000000X         Nombre completo*       X0000 X000X         Sexo*       Hembre •         Fecha nacimiento*       e1/e1/111 □         Dirección*       X000 X000X         Número*       XX         Codigo postal*       X000    | >> RELLENA TODOS LOS <b>DATOS PERSONALES</b> DEL TUTOR<br>DEL JUGADOR<br>>> INTRODUCE LOS <b>DATOS IDENTIFICATIVOS DE ACCESO</b><br>>> ACEPTA LA LOPD Y PULSA <b>REGISTRAR</b>                                                                                                    |
| Localidad" x00000X<br>Teléfono" X000000X                                                                                                    |                                                                                                    |
| 2 - Identifación para acceso                                                                                                    | Recibirá un email para confirmas su inscripción.<br>En él encontrará usuario/contraseña para acceder a la aplicación y un enlace para activar su cuenta<br>Pulse el enlace que encontrará en el mismo.<br>Bienvenido.<br>Si guiere registar a aniñer a su Cargo, este es el momento!<br>Registrar Minkolos<br>O contence con las inscripciones |
| UNA VEZ REGISTRADOS LOS DATOS PERSONALES E<br>IDENTIFICATIVOS DE ACCESO PARA EL TUTOR APARECERÁ<br>UNA NUEVA VENTANA DE CONFIRMACIÓN DÓNDE<br><b>INSCRIBIR AL TUTELADO (JUGADOR):</b>                                                                                  | 3<br>MI cuents MIs datos Tutelados Actividades X Desconectar<br>Inicio > mi cuenta > Tutelados<br>Tutelados<br>Nuevo tutelado                                                                                                    |
| >> RELLENA LOS DATOS SOLICITADOS Y PULSA<br>REGISTRAR (el nombre, sexo y fecha son obligatorios. Todos<br>aquellos jugadores con DNI deberán también ponerlo)<br>*Este registro deberá hacerse con todos los tutelados que se tengan en<br>el club ( <i>hermanos</i> ) | Dri Nombre Seleccior d'Afranzasa C Registrazzo<br>Personas autorizadas para recogida, solo a casa<br>Nombre Fecha nacimiento<br>No tiene tutelados a su cargo<br>Mis datos Tutalados Actividades X Desconectar<br>Inicio > mi cuenta > Tutelados                                                                                               |
| >> UNA VEZ COMPLETOS LOS DATOS EL JUGADOR LE                                                                                                    | Tutelados                                                                                                    |
| APARECERAN REFLEJADOS >> PULSE EL BOTÓN VERDE "ACTIVIDADES"                                                                                                    | Dri     Nombre     Selector     dd/rer/assa     Registrar       Persona autorizatas para necegida, solo a casa     Nombre     Fecha nachritento                                                                                                    |
|                                                                                                    | 2000 01/01/00012022 ahos                                                                                                    |

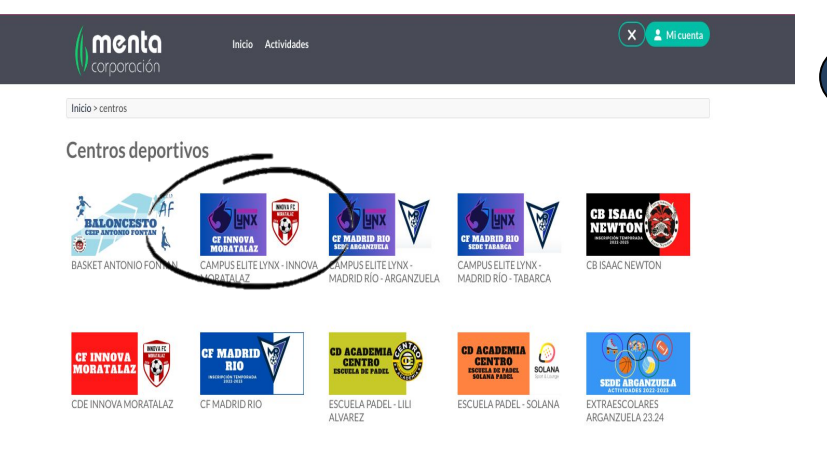

4)

5

UNA VEZ DENTRO DE LA PANTALLA DE ACTIVIDADES Y CON MI USUARIO CREADO PULSAREMOS SOBRE EL LOGO "CAMPUS ELITE LYNX - INNOVA MORATALAZ"

#### DENTRO DEL CAMPUS:

>> ELIGE AL TUTELADO QUE PARTICIPARÁ EN EL CAMPUS PARA QUE SE DESPLIEGUEN TODAS LAS MODALIDADES Y OPCIONES DE CAMPUS

>> PULSA SOBRE EL BOTÓN VERDE DE INSCRIBIR EN LA MODALIDAD Y DURACIÓN DESEADA.

\*En caso de tener más de un tutelado que desea participar en el Campus, repita los pasos desde este punto por cada uno de ellos.

| () menta<br>corporación                                                                                                    | Inicio Actividades                                                                                                    |                                                                           | X 2 Micuenta                                                                                                    |
|----------------------------------------------------------------------------------------------------|----------------------------------------------------------------------------------------------------|---------------------------------------------------------------------------|----------------------------------------------------------------------------------------------------|
| Inicio > centro > programa > Activ                                                                                                    | ridades                                                                                                    |                                                                           |                                                                                                    |
| Actividades CAIv                                                                                                    | PUS ELITE LYNX - INNOVA MORA                                                                                                    | TALAZ                                                                     |                                                                                                    |
| Para mi<br>Duede cambiar el usuario (usted o s<br>Si quiere dar de alta un tutelado nu                                                                     | eleccionar inscrito<br>us tutelados) para restar la inscripción.<br>evo puíse aquí (2), par de alta ninomutado                                                                                             |                                                                           |                                                                                                    |
|                                                                                                    |                                                                                                    |                                                                           |                                                                                                    |
| Todas las actividades 🗸 🗸                                                                                                    | Turno                                                                                                    | Libres                                                                    |                                                                                                    |
| Todas las actividades <ul> <li>CAMPUS FÚTBOL</li> </ul>                                                                                                    | Turno<br>CAMPUS COMPLETO (Del 26/12 al 05/01)                                                                                                    | Libres                                                                    | Inscribir                                                                                                    |
| Todas las actividades<br>CAMPUS FÚTBOL<br>CAMPUS FÚTBOL                                                                                                    | Turno<br>CAMPUS COMPLETO (Del 26/12 al 05/01)<br>SEMANA 1 (Del 26 al 29 de Diciembre)                                                                                                    | Libres<br>100 libres<br>50 libres                                         | inscrib/                                                                                                    |
| Todas las actividades  CAMPUS FÚTBOL CAMPUS FÚTBOL CAMPUS FÚTBOL                                                                                           | Turno<br>CAMPUS COMPLETO (Del 26/12 al 05/01)<br>SEMANA 1 (Del 26 al 29 de Diciembre)<br>SEMANA 2 (Del 2 al 5 de Enero)                                                                                    | Libres<br>100 libres<br>50 libres<br>50 libres                            | > Inscribir<br>> Inscribir                                                                                                    |
| Todas las actividades CAMPUS FÚTBOL<br>CAMPUS FÚTBOL<br>CAMPUS FÚTBOL<br>CAMPUS MULTIDEPORTE                                                               | Turno<br>CAMPUS COMPLETO (Del 26/12 al 05/01)<br>SEMANA 1 (Del 26 al 29 de Diciembre)<br>SEMANA 2 (Del 2 al 5 de Enero)<br>CAMPUS COMPLETO (Del 26/12 al 05/01)                                            | Libres<br>100 libres<br>50 libres<br>50 libres<br>100 libres              | ) techir<br>) techir<br>) techir<br>) techir                                                                                                    |
| Todas las actividades        CAMPUS FÚTBOL       CAMPUS FÚTBOL       CAMPUS FÚTBOL       CAMPUS FÚTBOL       CAMPUS MULTIDEPORTE       CAMPUS MULTIDEPORTE | Turno<br>CAMPUS COMPLETO (Del 26/12 al 05/01)<br>SEIMANA 1 (Del 26 al 29 de Diciembre)<br>SEIMANA 2 (Del 2 al 5 de Enero)<br>CAMPUS COMPLETO (Del 26/12 al 05/01)<br>SEIMANA 1 (Del 26 al 29 de Diciembre) | Libres<br>100 libres<br>50 libres<br>50 libres<br>100 libres<br>50 libres | <ul> <li>Inscribit</li> <li>Inscribit</li> <li>Inscribit</li> <li>Inscribit</li> <li>Inscribit</li> <li>Inscribit</li> <li>Inscribit</li> <li>Inscribit</li> </ul> |

menta

Inicio Actividades

6

Inicio > centro > programa > Actividades

#### Actividades CAMPUS ELITE LYNX - INNOVA MC

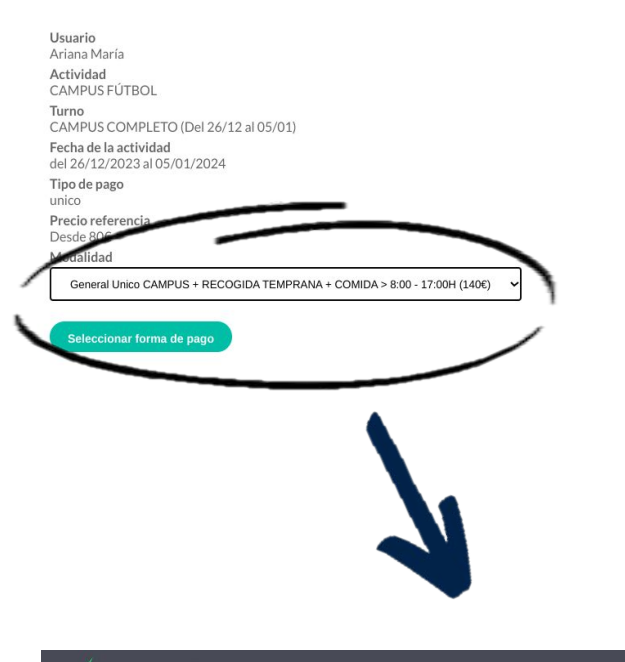

PARA FORMALIZAR LA INSCRIPCIÓN SE DEBE PROCEDER CON EL PAGO:

>> APARECERÁ UNA VENTANA CON VARIAS OPCIONES DE HORARIO, EL PRECIO Y SU MODALIDAD DE PAGO. DE ENTRE TODAS LAS OPCIONES, ELIGE TU HORARIO Y TARIFA DESEADA.

#### >> PULSA "SELECCIONAR FORMA DE PAGO"

>> SOBRE LA NUEVA VENTANA, EN LA QUE SÓLO TE APARECERÁ LA OPCIÓN DE PAGO POR STRIPE, **PULSA REALIZAR EL PAGO** 

>> EN LA VENTANA "PAGO CON TARJETA" COMPLETE TODOS LOS CAMPOS CON LOS DATOS SOLICITADOS. Será sobre la tarjeta reflejada dónde se realicen los 3 cargos de manera automática cada tres meses desde el abono del primero.

>> FINALICE LA INSCRIPCIÓN PULSANDO "SUSCRIBIRSE"

orpor<u>ación</u>

Inicio Actividades

#### CAMPUS FÚTBOL CAMPUS COMPLETO (Del 26/12 al 05/01)

Importe 140€

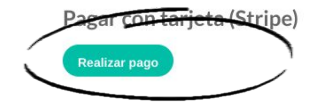

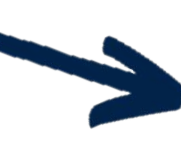

| entro                                       |
|---------------------------------------------|
| AMPUS COMPLETO (Del<br>to CAMPUS + RECOGIDA |
|                                             |
|                                             |
|                                             |
|                                             |
|                                             |
|                                             |

#### 

Pago con tarjeta

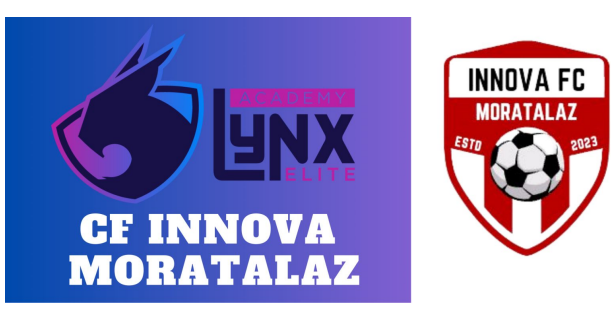

## CAMPUS INNOVA MORATALAZ

### INSCRIPCIÓN POR PLATAFORMA ONLINE

## Si has completado todos los pasos hasta aquí, **jENHORABUENA!**

Ya contamos con vosotros para participar en nuestro CAMPUS ELITE LYNX INNOVA MORATALAZ.

Unos días antes de empezar el Campus, y una vez cerrado el período de inscripción, os enviaremos toda la información previa al inicio y necesaria para hacer de él una experiencia única.

Si necesitáis ampliar información o necesitáis comunicaros con nosotros, podéis hacerlo en info@innovamoratalaz.es o en el 664239272.

### ¡GRACIAS POR VUESTRA CONFIANZA!